## 学内無線LAN環境 (Jindai Wi-Fi)接続 Jinda Wi-Fi こちらのページをよく読み、注意事項を確認して下さい。

設定からWi-Fiをオンにして【jindai-apply】を選択して接続します。 ※パスワードは「wificonnect」

iPhoneの場合、jindai-applyの 🗓をタップしてプライ <u>・アドレスを「オフ」にします。</u> 2 Androidの場合、jindai-applyの をタップ➡詳細設定➡プライバシーをタップして 「デバイスのMACを使用する」を選択します。その後、再接続します。

※PC/iOS14以前/Android10以前の機種は本設定がないので次へ。

| iPhone       | Phone      |                                                                  |                      |       | Android                        |        |                                         |                          |  |
|--------------|------------|------------------------------------------------------------------|----------------------|-------|--------------------------------|--------|-----------------------------------------|--------------------------|--|
| <b> </b>     |            | 自動接続                                                             |                      | 14:17 |                                | ▼ 100% | 12:34 ².l 🐵 👪                           | <b>* ● 🗙 ⊿</b> ∎84%      |  |
|              |            |                                                                  |                      |       | Wi-Fi                          | Q (?)  | ← ネットワークの詳細                             |                          |  |
| Wi-Fi        |            | プライベートアドレス                                                       |                      |       | Wi-Fi の使用                      |        | セキュリティ                                  |                          |  |
| ネットワークを選択 デ  | トワークを選択 うか | Wi-Fiアドレス                                                        | DESCRIPTION OF STATE |       | jindai-apply<br>接続先にインターネット接続が | ÷      | WFA/WFA-Personal<br>ネットローク体界サロ          |                          |  |
|              |            | プライベートアドレスを使用することで、複数のWi-Fiネットワーク<br>間のiPhoneのトラッキングを減らすことができます。 |                      |       | ありません                          |        | 自動的に検出                                  |                          |  |
| jindai-apply |            |                                                                  |                      |       |                                |        | <b>プライバシー</b><br>ランダムな MAC を使用する(デフォルト) | ● ランダムな MAC を使用する(デフォルト) |  |
| その他          |            | <br>省データモード                                                      | 0                    |       |                                |        | ネットワークの詳細                               | デバイスの MAC を使用する          |  |

下のQRコードを読取り、ログイン後「新規申請」を選択し、必要事項を入力し申請します。

http://radius.jindai.ac.jp/user/logins/index/1

| 上愛大学<br>Jin-ai University<br>Jindai Wi-Fi     | L留大学<br>Jina Unversity               | 上愛大学<br>Jinau University<br>ヘルプ                                                                                              |
|-----------------------------------------------|--------------------------------------|----------------------------------------------------------------------------------------------------|
| English     PC版       ログイン     ID       パスワード | 新規申請<br><b>端末管理</b><br>端末一覧:1件<br>全て | 成素申請       送菜目       焼素情報       焼素情報取得       パローンドレス.※<br>(191:00:00:00:00:00)       パローンドレスを取得しました。       炭素名<br>(250次 デジパ) |

※申請画面が表示されない場合は、「モバイル通信」の設定をオフにして、jindai-applyで接続しているか確認して下さい。

## 設定からWi-Fi 【 jindai-BYOD-11a】または 【jindai-BYOD】を選択します。 ※パスワードは「wificonnect」 項2と同様にプライベートアドレスを「オフ」または「デバイスのMACを使用する」を選択して、 接続します。 **〈**股定 Wi-Fi ※原則、【jindai-BYOD-11a】に繋 iPhone Q (?) Wi-Fi Android いでください。繋がらない(古い機種 Wi-Fi の使用 • の)場合は<br /> 【jindai-BYOD】に接続

indai-BYOD-11a

**:** 

して下さい。

jindai-BYOD-11a a 🗢 (i) ※申請後、5分程度待たないと接続できない場合があります。

## jindai-apply】の設定を削除します。

Wi-Fi

※「モバイル通信」をオフにした場合は「オン」に戻してください。